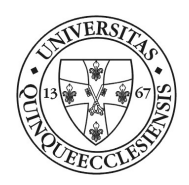

Kancellária Informatikai Igazgatóság Alkalmazás Támogatási és Fejlesztési Osztály

# EESZT mobiltoken alkalmazás regisztráció, belépés

# **TARTALOM**

| 1. B | evezetés                                    | . 2 |
|------|---------------------------------------------|-----|
| 2. E | ESZT mobiltoken regisztráció menete         | . 2 |
| 2.1. | EESZT mobiltoken letöltése a Play áruházból | . 2 |
| 2.2. | Regisztráció lépései:                       | . 2 |
| 3. B | ejelentkezés mobiltokennel                  | . 6 |

# **1. BEVEZETÉS**

Az EESZT mobilToken célja a már meglévő többfaktoros EESZT authentikációs lehetőségek (eSzemélyi igazolvány) mellé egy kényelmesebb alternatíva biztosítása. A mobilalkalmazás használatával lehetőség nyílik az ágazati felhasználók számára mindössze egy felhasználónév és egy a regisztrált mobilkészüléken generálható egyszer használható jelszó megadásával bejelentkezni az EESZT-be.

Az EESZT mobilToken alkalmazás használatának előfeltételei: Android (6.0 vagy újabb verziójú) alapú Google Play áruházhoz történő hozzáféréssel rendelkező eszköz (mobiltelefon, tablet), az EESZT mobilToken alkalmazás letöltése, valamint a regisztráció során élő internetkapcsolat a telepítésre kijelölt mobileszközön.

A mobilToken alkalmazás regisztrációjának előfeltétele az EESZT ágazati portálján aktivált eSzemélyi igazolvány.

## **2. EESZT** MOBILTOKEN REGISZTRÁCIÓ MENETE

Az EESZT mobilToken a nagymennyiségű különleges személyes adatot tároló EESZT rendszerébe történő belépés lehetőségét teremti meg. Az adatok érzékenységére való tekintettel kérjük, hogy csak olyan készüléken futó mobilToken alkalmazás regisztrációját végezzük el, melyhez más személy nem fér hozzá.

Az aktivált alkalmazást futtató készülék regisztrációját haladéktalanul törölje, amennyiben

- a készüléke elveszik vagy
- kompromittálódik (pl. vírusos lesz)

#### 2.1. EESZT mobiltoken letöltése a Play áruházból

Az Android alapú eszközön meg kell nyitni a Google Play áruház alkalmazást.

Az "Alkalmazások és játékok keresése" mezőbe írjuk be "EESZT mobilToken". A keresés eredményeként megjelenő listából válasszuk ki az EESZT mobilToken alkalmazást.

**R** 

Töltsük le és telepítsük fel az alkalmazást. A regisztrációhoz szükséges QR-kód beolvasáshoz engedélyezni kell az alkalmazásnak a készülék kamerájához történő hozzáférést.

#### 2.2. Regisztráció lépései:

• Nyissunk meg egy böngésző programot és lépjünk be a <u>https://portal.eeszt.gov.hu</u> oldalra. A nyitóoldal jobb felső sarkában lévő Bejelentkezés nyomógombra **BEJELENTKEZÉS** kattintva a bejelentkezési képernyőre jutunk. A bejelentkezéshez helyezzük be az e-személyi igazolványt a kártyaolvasó készülékbe, majd adjuk meg a felhasználó azonosítóunkat: (Orvosok esetében: O betű és a működési nyilvántartási szám (pecsétszám), pl.: O64890) és kattintsunk a BEJELENTKEZÉS nyomógombra.

| JOLDAL                                                                                                    |                                                                                                    |
|----------------------------------------------------------------------------------------------------|----------------------------------------------------------------------------------------------------|
| Felhasználónév *<br>Ez a mező kötelező.<br>BEJELENTKEZÉS AKTIVÁLÁS<br>FIGYELENI Az eSzig kliensnek telepítve kell lennie a számítógépen, és<br>a szolgáltatásnak futnia kell, különben a "BEJELENTKEZÉS" gombra<br>kattintva a böngésző "Nincs kapcsolat" hibaoldala fog megjelenni. | Bejelentkezés elektronikus személyi-igazolvánnyal<br>Tisztelt Felhasználó!<br>Az ágazati dolgozók számára kialakított portált kizárólag aktivál<br>felhasználó tudja használni, és az EESZT-hez csatlakozot<br>intézményekben jogosultsággal rendelkező felhasználók léphetnek be.<br>Az egészségügyi dolgozók számára az e-Személyi igazolvánnya<br>lehetséges a belépés, amihez első alkalommal aktiválni kell<br>rendszerben, ehhez válassza az Aktiválás gombot.<br>A továbbiakban, felhasználóneve megadása után a géphe<br>csatlakoztatott e-Személyi olvasó segítségével, elektronikus személyi<br>igazolványának és PIN kódjának használatával tud belépni.<br>A Kormányablakok ügyintézői számára továbbra is a felhasználónév<br>jelszó és a token által generált egyszerhasználatos jelszó használat<br>biztosítja a belépési lehetőséget, amit az alábbi gomb segítségével érne<br>el. |
|                                                                                                    | Tokennel rendelkező felhasználók számára a hejelentkezés az alábbi                                                                                                    |

A kártyaolvasó készüléken a szokott módon nyomjuk meg 2x OK gombot, majd adjuk meg az eSzemélyi igazolványhoz tartozó PIN kódot, majd ismét nyomjuk meg az OK gombot.

A portálon válasszuk ki a szervezeti egységünket (PÉCSI TUDOMÉNYEGYETEM), majd kattintsunk a "Bejelentkezés" gombra.

|      | 5                                                                                                    |
|------|----------------------------------------------------------------------------------------------------|
|      |                                                                                                    |
|      | and the second second se |
| BEJE | LENTKEZÉS VISSZA                                                                                                    |

• A regisztráció indításához kattintson a "Mobilalkaklmazások" menüre, majd Biztonsági alkalmazásnál jobb oldalon az "Új regisztráció" nyomógombra!

| $\leftrightarrow$ $\rightarrow$ C $$ portal.eeszt.gov.h   | hu/hu/mobilalkalmazasok                                    |                                                       |                 | ☆ \varTheta : |
|-----------------------------------------------------------|------------------------------------------------------------|-------------------------------------------------------|-----------------|---------------|
| 🔢 Alkalmazások 🤹 Medika – Kezdőlap                        | p 🔇 INFOCENTER Pécsi 📔 sm.;                                | pte.hu Medikai hozzáférés                             |                 |               |
|                                                           |                                                            | EESZT<br>Elektronikus Egészségügyi<br>Szolgáttasi Ter | 1               | 0             |
| FŐOLDAL                                                   | E-EGÉSZSÉGÜGY EESZT SSL KLIEM                              | NS-TANÚSÍTVÁNY LETÖLTÉSE MOBILALKALMAZÁSOK            |                 |               |
| Mobilalkalmazások                                         |                                                            |                                                       | <b>O</b> Súgó   |               |
| Biztonsági alkal                                          | Imazás                                                     |                                                       | ÚJ REGISZTRÁCIÓ |               |
| Regisztrálja az EES                                       | SZT mobilToken alkalmazást, amely a                        | biztonságos belépést teszi lehetővé:                  |                 |               |
| <ul> <li>az EESZT rends</li> <li>az egyéb EESZ</li> </ul> | szerébe, illetve<br>T funkciókat tartalmazó alkalmazásokba | з.                                                    |                 |               |

- A következő lépésben el kell indítani az androidos eszközön a letöltött és telepített EESZT mobiltoken alkalmazást
- Az alkalmazásban meg kell adni az EESZT belépéséhez használt azonosítót Orvosok esetében:
   O betű és a működési nyilvántartási szám (pecsétszám), majd koppintson a "Tovább a QR kód olvasásához" gombra

| 10:27 🖬 🕲 🖬        |                                   | 🎯 🗟 .il .il 38% 🛔        |
|--------------------|-----------------------------------|--------------------------|
| EESZT              | mobilToken regi                   | sztráció                 |
| Adja m<br>belépésh | eg az EESZT-bo<br>lez használt az | e történő<br>onosítóját! |
|                    | X08658                            |                          |
| Tovább             | a QR kód olva                     | sásához                  |
|                    |                                   |                          |
| đ                  | 3                                 |                          |
| Pinpad             | Regisztráció                      | Sugó                     |
| 111                | 0                                 | <                        |

#### Az EESZT ágazati portálon a képernyő alján lévő "Tovább" gombra kell kattintani

| ← → C (a) portal.eeszt.gov.hu/hu/mobilalkalmazasok                                                                                              | ☆ \varTheta : |
|----------------------------------------------------------------------------------------------------|---------------|
| 🔛 Alkalmazások 🏚 Medika – Kezdőlap 😵 INFOCENTER Pécsi 🞼 sm.pte.hu Medikai hozzáférés                                                            |               |
| EESZT<br>Elektronikus Egészségügyi                                                                                                    | Ø             |
| Szolgáltatási Tér                                                                                                    |               |
| FŐOLDAL E-EGÉSZSÉGÜGY EESZT SSL KLIENS-TANÚSÍTVÁNY LETÖLTÉSE MOBILALKALMAZÁSOK                                                                  |               |
| <b>FFSZT mohilToken</b> alkalmazás regisztrálása                                                                                                |               |
| 1     Alkalmazás     2     Aktiválás     3     Azonosítás     4     PIN kód     5     Befejezés                                                 |               |
| Telepítse és indítsa el mobileszközén az alkalmazást!                                                                                           |               |
| Adja meg az EESZT-be történő belépéshez használt azonosítóját: ". ", majd lépjen tovább a QR kód olvasásához!     Download on the     App Store | - 1           |
|                                                                                                    |               |
|                                                                                                    |               |
| TOVÁBB>>> MEGSZAKÍTÁS                                                                                                    |               |

• Olvassa be android eszközével a képernyőn megjelenő QR kódot. Ehhez az android eszközön engedélyezni kell a kamerához való hozzáférést.

• Amennyiben nem tudjuk/akarjuk a QR kódot leolvasni, akkor lehetőség van arra, hogy egy kód beírásával folytassuk a regisztrációt.

Ehhez az alkalmazásban is és a portálon is kattintsunk a "Váltás beírható kód nézetre"

• Az alkalmazásban írjuk be a portálon megjelenő kódot, majd koppintson a "Tovább" gombra az alkalmazásban.

• Amennyiben sikeresen beolvastuk a QR kódot vagy megadtuk a beírható kódot, az alkalmazásban megjelenik egy négy karakteres kód. Ezt adjuk meg a Portálon, ez a kód csak egyszeri viszontazonosításra szolgál, nem kell megjegyeznünk.

• Ezt követően a Portálon megjelenik a PIN kód bekérés. Ez az a PIN kód, mely megadása után fogja az alkalmazásunk a Token-t generálni

A PIN kód az alábbi szabályoknak kell, hogy megfeleljen:

- Olyan PIN-kódot adjon meg, amely mások számára nehezen kitalálható.
- A PIN-kód 6 számjegyből állhat
- o A PIN-kódnak legalább 3 különböző számjegyet kell tartalmaznia
- A PIN kód megadása után "A megadott PIN-kód megfelel a fenti elvárásoknak." jelölő négyzetet jelöljük be és kattintsunk a BEFEJEZÉS gombra.
- Amennyiben a fenti folyamatot sikeresen végrehajtottuk, akkor az alkalmazásban és a portálon is megjelenik a "Sikeres regisztráció" üzenet.
- A regisztrált alkalmazás megjelenik a portálon.

### **3.** BEJELENTKEZÉS MOBILTOKENNEL AZ EMEDSOL RENDSZERBE

• Az eMedsol rendszerben az EESZT bejelentkezési képernyőn a Bejelentkezés módja legördülő listából válasszuk ki a mobilToken belépési módot.

| EESZT HIBALISTA                      | EESZT | MIGRÁCIÓS HIB | ALISTA | EESZT HÍREK |
|--------------------------------------|-------|---------------|--------|-------------|
| Felhasználó név                      |       | X07559        |        |             |
| * Beje <mark>l</mark> entkezés módja |       | mobilToken    | •      |             |

- Indítsuk el a regisztrált mobilToken alkalmazást az androidos készülékünkön.
- Adjuk meg PIN-kódunkat a mobilToken alkalmazásban (Ez az a PIN kód, amit az EESZT ágazati portálon a mobilToken regisztrálásakor megadtunk, nem pedig az eSZemélyi igazolványunkhoz tartozó PIN kód.)

• A kapott belépőkódot adjuk meg a "Mobil egyszer használatos jelszó" mezőben, majd kattintson a bejelentkezés gombra.

Amennyiben mindent jól csináltunk akkor sikeresen belép a rendszer az EESZT-be

• FONTOS:

Ha hibás PIN-kódot adunk meg, az alkalmazás továbbra is generálni fog belépőkódot, de ez a belépőkód nem lesz alkalmas a belépésre.